Leonsoftware Wiki - https://wiki.leonsoftware.com/

## 2024/04/26 22:43

## **Day off after Vacation**

| Definition of HOL | X       |
|-------------------|---------|
| Name ?*           | HOL     |
| Type ?*           | Off 🗸   |
| Vacation          |         |
| Additional OFF ?  | X V     |
| Legend ?          | Holiday |
| Colour ? *        | 6DED49  |
| Update            | Delete  |

Day off after vacation duty setup

It is now possible to automatically plan a day off after vacation.

Vacation is a duty type with the 'Vacation' checkbox ticked in the duty definition setup.

In order to schedule a day off after vacation, in the duty definition, you need to make sure that the **'Vacation' checkbox** is ticked, and the **'Additional OFF'** selected as per the screen on the right. 'Additional OFF' is a day off definition selected to follow the scheduled vacation period.

Once the definition is created, you can then schedule the vacation period either in the Crew Calendar or a Crew Timeline, and the additional day off will automatically be added, as per the definition (example below).

| James Tango EPWA OCPT2 | HOL | HOL | HOL | HOL | х |
|------------------------|-----|-----|-----|-----|---|
|------------------------|-----|-----|-----|-----|---|

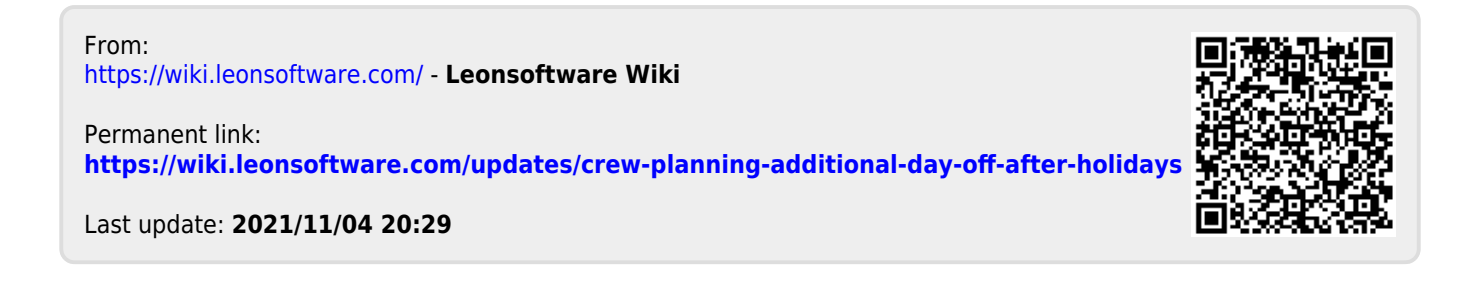